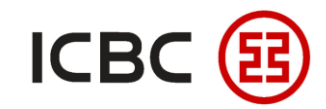

# **Corporate Internet Banking Transfer & Remittance User Guide**

——ICBC Singapore Branch——

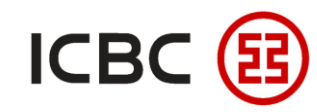

## □ Introduction to Corporate Internet Banking Transfer and Remittance

ICBC corporate clients can complete transfer and remittance as well as operations such as instruction submission, instruction inquiry, and instruction approval for transfer and remittance through ICBC Corporate Internet Banking.

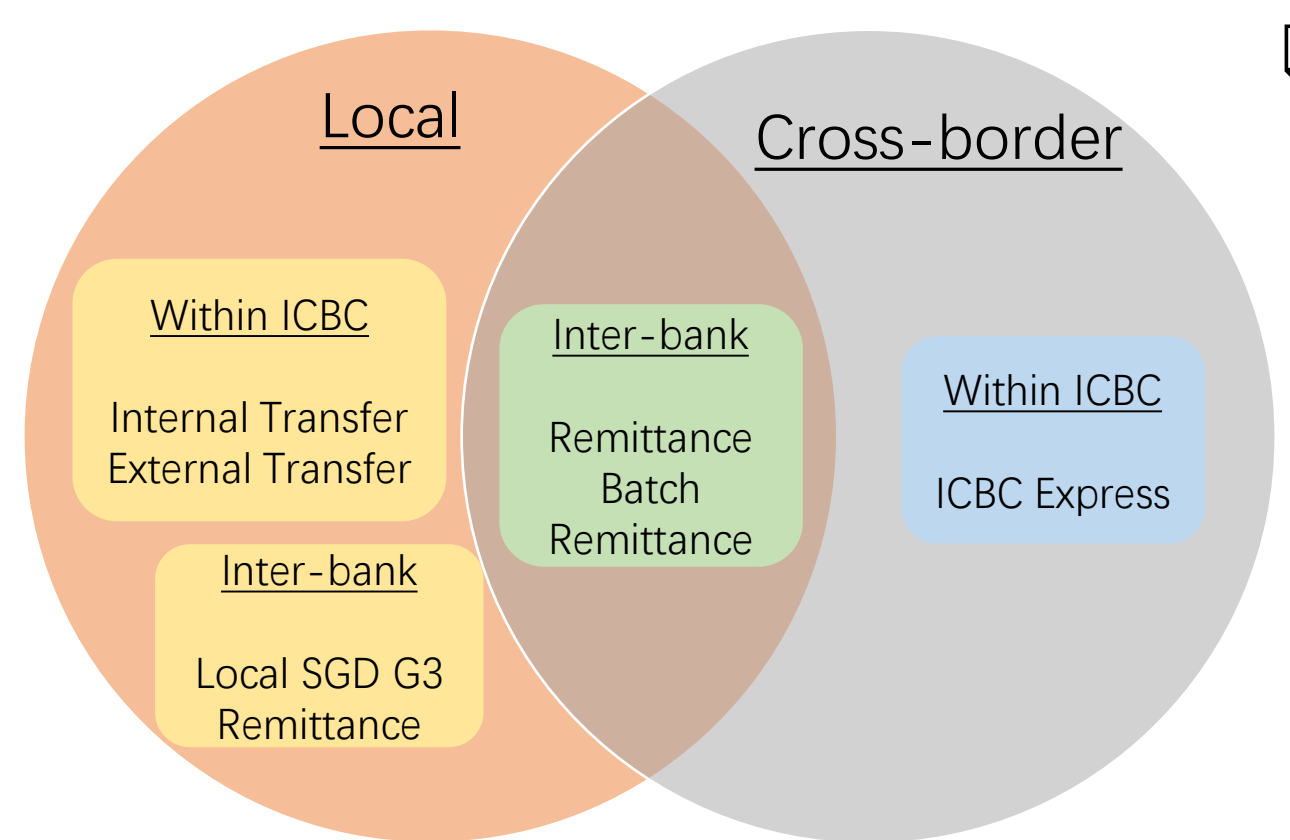

# Special Advantages

- Convenient and fast: It breaks the limits of time and space and helps avoid queues at physical branches.
- Wide range of remittance: Remittances can be made to local or cross-border customers of ICBC or other banks (subject to local regulatory requirements)
- Easy operation: Payee information can be saved for next time retrieving.
- Supporting scheduled remittance: You can submit a scheduled remittance instruction to set up your future remittance needs in advance.

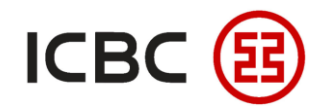

# **Internal Transfer**

Log in the ICBC Corporate Internet Banking, click Payment & Transfer - Internal Transfer, fill in the transfer information, check and submit.

| ayment & Transfer                                      | > > Payment & Transfer > Internal Transfer                      | Customer Name: VC                                                             | 08         |
|--------------------------------------------------------|-----------------------------------------------------------------|-------------------------------------------------------------------------------|------------|
| Transfer                                               |                                                                 | Customer Name: An                                                             | N/A        |
| - Internal Transfer                                    | Internal Transfer                                               | From: 01                                                                      |            |
| - External Transfer                                    | From: 🕽                                                         | ning area:Singapore) 🔹                                                        |            |
| - Check Instruction - Transfer                         | From Account: 0                                                 | Debit Amount: SGD 100.00                                                      |            |
| Approve Instruction -<br>Transfer                      | Transfer To: XU                                                 | ng area:Singapore)                                                            |            |
| Payee/Beneficiary<br>Maintenance                       | To Account: 01(<br>Currency: SGD V                              | To: 01                                                                        |            |
| Sign Schedule Transfer                                 | Transfer Amount: SGD                                            | Currency: USD                                                                 |            |
| Check/Cancel Agreement of                              | Remark:                                                         | Credit Amount: USD 79.25 (For reference only)                                 |            |
| <ul> <li>Service for Transfer<br/>Agreement</li> </ul> | Submit Reset Print                                              | Exchange Rate: 1 USD = 1.2619 SGD (for reference only, refer to actual proces | sing rate) |
|                                                        |                                                                 | Reference:                                                                    | •          |
| 1. Applicabl                                           | e scenario: It is suitable for <b>transfer between internal</b> | registered Please enter the following numbers on your Token:                  |            |

The above picture includes 6 digits random number from payee account and Transfer Amount, please check it carefully Please press [OK] on the token and finish the tranaction as quickly as you can before timeout.

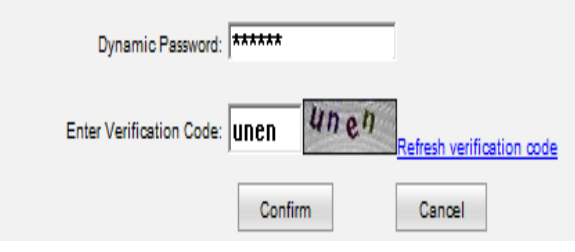

accounts within the company;

2. Requirement for the payee's account: The payee and payer must be in the same account opening area, for example, the accounts of the payee and payer are all opened in Singapore, or the accounts of the payee and payer are all opened in China; 3. Currency of receiving and paying: It supports receiving and paying by multicurrencies.

4. Whether cross-border: No

5. Remittance status: The amount will arrive in real time without any fees charged.

-ICBC Singapore Branch——

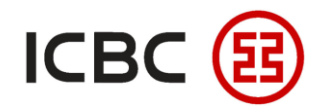

# **External Transfer**

Log in the ICBC Corporate Internet Banking, click Payment & Transfer - External Transfer, fill in the transfer information, check and submit.

| Payment & Transfer                                                                | > > Payment & Transfer > Transfer > External Transfer   |                                                                                    |                                                                                                    |
|-----------------------------------------------------------------------------------|---------------------------------------------------------|------------------------------------------------------------------------------------|----------------------------------------------------------------------------------------------------|
| Transfer                                                                          |                                                         |                                                                                    |                                                                                                    |
| - Internal Transfer                                                               | External Transfer                                       |                                                                                    | Customer Name: XF XK                                                                                                  |
| - External Transfer                                                               | From: X                                                 | g area:Singapore) 🔻                                                                | From Account Name: 01 c                                                                                               |
| - Check Instruction - Transfer                                                    | From Account: 01(                                       | 52 674 97                                                                          | Currency: SGD                                                                                                    |
| Approve Instruction -<br>Transfer                                                 |                                                         | 52,014.01                                                                          | Amount to be debited: SGD 20.00                                                                                       |
| Payee/Beneficiary<br>Maintenance                                                  | Name of Account to be credited:                         | Please select the Beneficiary's Account from My payee , or enter the beneficiary's | Transfer To:)                                                                                                    |
| Sign Schedule Transfer                                                            | To Account:                                             |                                                                                    | To:(                                                                                                    |
| Check/Cancel Agreement of                                                         | Transfer Amount: SGD V                                  | and Kin                                                                            | Credit Currency: USD                                                                                                  |
| <ul> <li>Service for Transfer<br/>Agreement</li> </ul>                            | Remark:                                                 | stins                                                                              | Credit Amount: USD 15.85 (For Reference Only)                                                                         |
| Check Instruction on schedule transfer                                            | Whether to send SMS reminder to beneficiary: O Yes O No | Tes                                                                                | Reference Exchange Rate: 1 USD = 1.2619 SGD For information only. The actual processing rate may vary.                |
| Approve Instruction on                                                            | Subm                                                    | lit Reset                                                                          | Reference:                                                                                                    |
|                                                                                   |                                                         |                                                                                    | Whether to send SMS reminder to beneficiary: No                                                                       |
|                                                                                   |                                                         |                                                                                    | 00019620.00                                                                                                    |
| 1. Applical                                                                       | ole scenario: It supports transfer betwe                | en local ICBC accounts in                                                          | The above picture includes 8 divitir readow number from payse account and Transfer Amount, please check it carefully. |
| Singanoro                                                                         |                                                         |                                                                                    | The above prove prove models o digits random number nom payee account and mansier Amount, prease check it carefully.  |
| Singapore                                                                         |                                                         |                                                                                    | Please press (UK) on the token and finish the tranaction as quickly as you can before timeout.                        |
| 2. Require                                                                        | ment for the payee's account: local ICE                 | 3C accounts in Singapore                                                           |                                                                                                    |
| 3 Currenc                                                                         | of receiving and paving. It supports r                  | eceiving and paving by multi-                                                      | Dynamic Fassivici. Janaana                                                                                            |
|                                                                                   | y of receiving and paying. It supports i                | coerving and paying by main                                                        | 110.86                                                                                                    |
| currencies                                                                        |                                                         |                                                                                    | Enter Verification Code: UC00                                                                                         |
| 4. Whether cross-border: No                                                       |                                                         |                                                                                    |                                                                                                    |
| 5 Remittance status: The amount will arrive in real time without any fees charged |                                                         | Contirm Cancel                                                                     |                                                                                                    |
|                                                                                   |                                                         |                                                                                    | •                                                                                                    |

—ICBC Singapore Branch—

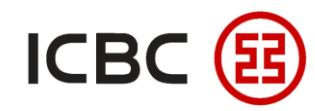

# Local SGD G3 Remittance ——PayNow Transfer

STEP

Log in Corporate Internet Banking, click Payment & Transfer - PayNow Transfer, fill in the transfer information (the payee

information can be confirmed via the payee's cellphone, IC number or UEN registered on PayNow)

| Payment & Transfer                      | > > Payment & Transfer > Local SGD G3 remittance > PayNow transfer                       | r                                    |
|-----------------------------------------|------------------------------------------------------------------------------------------|--------------------------------------|
| Transfer                                |                                                                                          | 1. Applicable scenario: It supports  |
| Transfer Batches                        | PayNow transfer >> Help                                                                  | PayNow transfer to enterprises;      |
| ± Remittance                            |                                                                                          | 2 Requirements for the payee's       |
| Batch remittance                        | Collection information:                                                                  |                                      |
| + ICBC EXPRESS                          | Collection method:  Cell phone number  NRIC/FIN UEN Cell phone number: + Singapore,65  * | account: The payee must be a         |
| Local SGD G3 remittance                 | Transfer information:                                                                    | local account in Singapore with      |
| - PayNow management                     | Ordering Customer: X EX XTX.                                                             | PavNow activated:                    |
| - PayNow transfer                       | Payment Account: 0' ) V                                                                  | 2 Currency of receiving and paving:  |
| Submit remittance instruction           | Amount Details:                                                                          | SGD only                             |
| Approve remittance instruction          | Transfer postscript: PayNow                                                              | 4. Whether cross-border: No          |
| Inquire remittance<br>instruction       | Transfer purpose: Choose  * Choose  * Testility                                          | 5. Remittance status: The funds will |
| Scheduled local SGD<br>transfer inquiry | Transfer                                                                                 | be posted to the account book in     |
| - Reference sample                      |                                                                                          | real-time via FAST.                  |

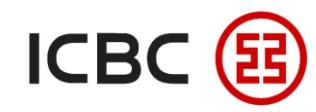

# Local SGD G3 Remittance——General SGD Local Transfer

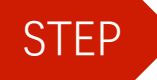

General SGD local transfer: Log in ICBC Corporate Internet Banking, click Payment & Transfer - Local SGD G3 Remittance - Submit

Remittance Instruction, fill in the transfer information, check and submit.

|                                   | Stap 1: Diagon select your transfer account                                                              |                                             |
|-----------------------------------|----------------------------------------------------------------------------------------------------|---------------------------------------------|
| Payment & Transfer                | Date of                                                                                                  | 1. Applicable scenario: <b>It supports</b>  |
| + Transfer                        | transfer 01-04-2020 You can Choose from " <u>Sample</u> Select transfer information in "<br>application: | apporal SCD transfor                        |
| + Transfer Batches                | English                                                                                                  | general SGD transfer,                       |
| + Remittance                      | name of a payer:                                                                                         | 2. Requirements for the payee's             |
| + Batch remittance                | Ordering XL XEX XTX. •                                                                                   | account: The payee's account <b>must be</b> |
| + ICBC EXPRESS                    | Payment                                                                                                  | a local account in Singapore:               |
| - Local SGD G3 remittance         | Account:                                                                                                 | a local account in Singapore,               |
| - PayNow management               | Currency: SGD V Usable Balance:13,532,674.87                                                             | 3. Currency of receiving and payment        |
| - PayNow transfer                 | Step 2: Fill in Beneficiary's Details                                                                    | currency: SGD only:                         |
| Submit remittance                 | name:                                                                                                    | 1 Whathar cross harder: No                  |
| Approve remittance                | A/C No: *                                                                                                |                                             |
| instruction                       | Name of<br>receiving Choose                                                                              | 5. Remittance status: The payee's           |
| Inquire remittance<br>instruction | bank:                                                                                                    | situation will decide whether it is a FAST  |
| Scheduled local SGD               | Step 3: Fill in Amount Details                                                                           | real time posting or $G3T + 2$ arrival      |
| - Reference sample                | Transfer SGD *                                                                                           |                                             |
|                                   |                                                                                                    |                                             |
|                                   | purpose:                                                                                                 |                                             |
|                                   | remarks:                                                                                                 |                                             |
|                                   | I want to                                                                                                |                                             |
|                                   | scheduled                                                                                                |                                             |
| <b>•</b>                          | transfer                                                                                                 |                                             |

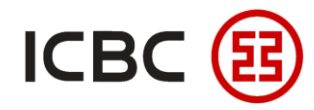

### **ICBC Express**

Log in ICBC Corporate Internet Banking, click Payment & Transfer - ICBC EXPRESS - Create, fill in the transfer information, check and submit

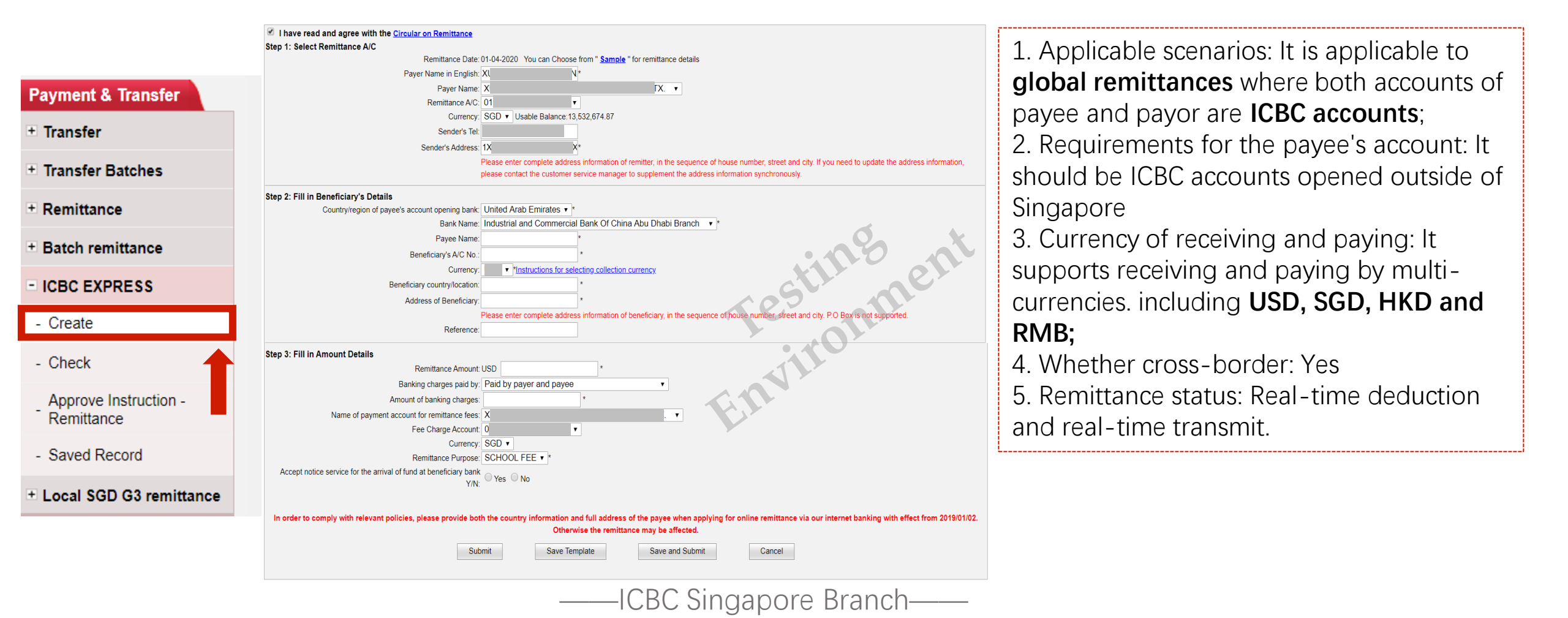

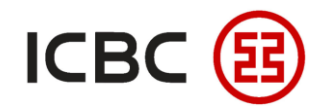

## Remittance

Log in ICBC Corporate Internet Banking, click Payment & Transfer – Remittance - Create, fill in the information and submit.

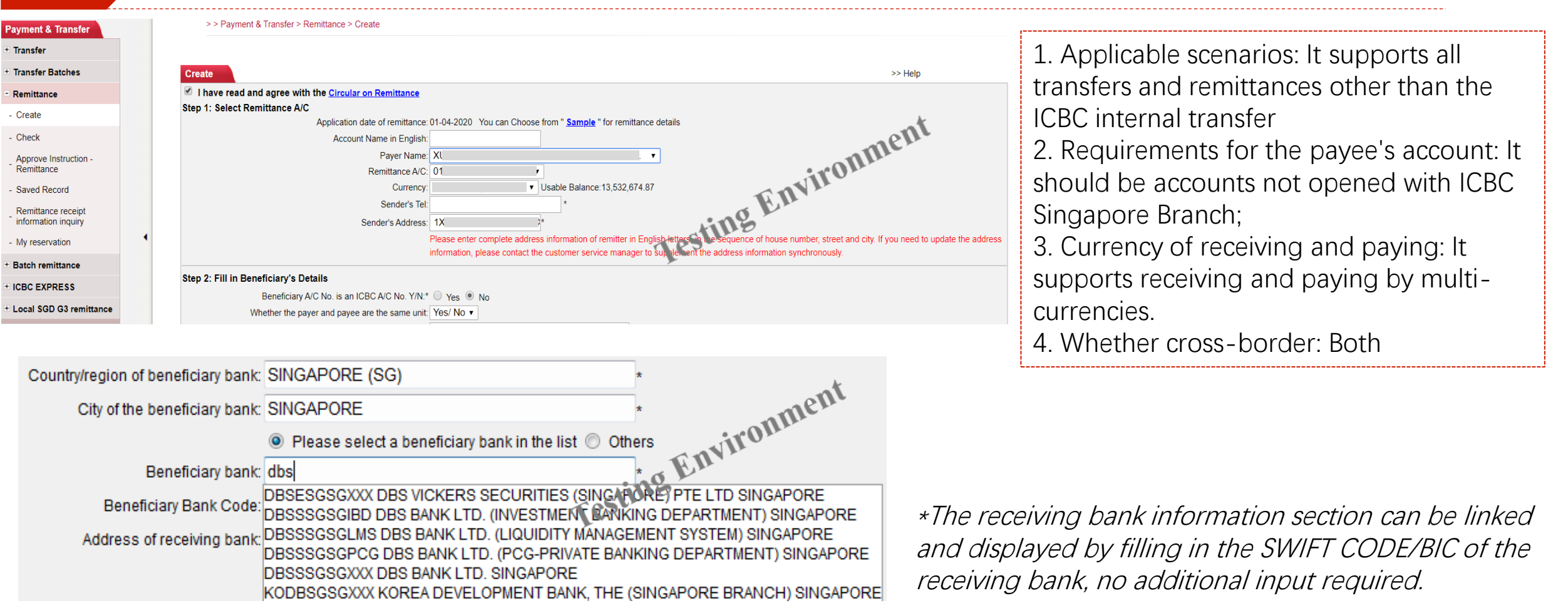

—ICBC Singapore Branch—

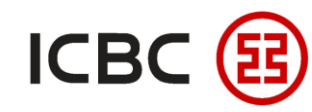

#### **Corporate Internet Banking Series**

#### Batch Remittance (Take SWIFT as an example)

Log in ICBC Corporate Internet Banking, click Payment & Transfer - Batch Remittance - Create Batch SWIFT Remittance, upload

instruction template file.

#### Payment & Transfer

**STEP** 

#### + Transfer

+ Transfer Batche

+ Remittance

Batch remittance

Create batch SWIFT

Approve batch SWIF remittance

Check batch SWIFT remittance

Create batch Local SGD remittance

Approve batch Local SGD remittance

Check batch Local SGD remittance

Create batch ICBC EXPRESS remittance

Approve batch ICBC EXPRESS remittance

Check batch ICBC EXPRESS remittance

+ ICBC EXPRESS

+ Local SGD G3 remittance

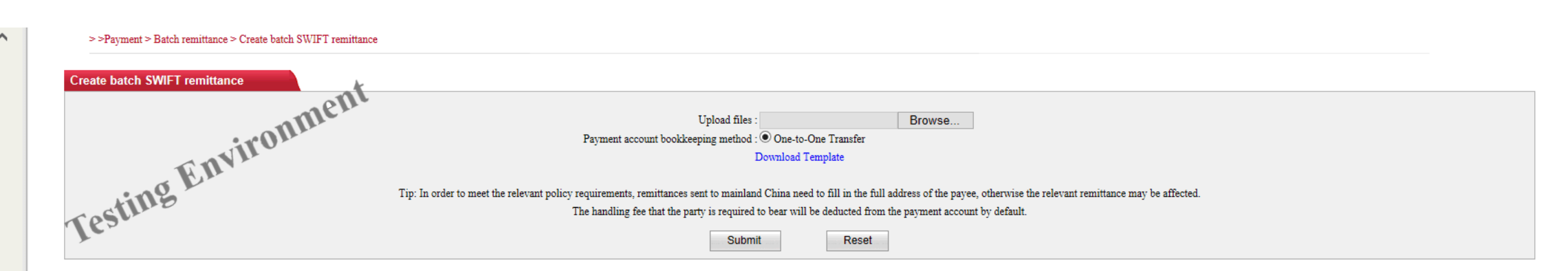

1. Applicable scenarios: It can make payments to multiple accounts at one time, greatly improving the efficiency of remittances;

2. Requirements for the beneficiary's account: It can support three channels of **SWIFT, local SGD cross-bank transfer and ICBC Express**;

3. Currency of receiving and paying: It supports receiving and paying by multi-currencies.

4. Whether cross-border: Both

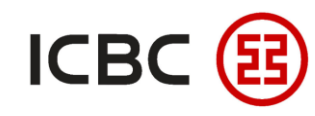

# **Scheduled remittance**

Log in ICBC Corporate Internet Banking, select the type of scheduled remittance while submitting the remittance instruction, and set

up the time or period to make a scheduled remittance

| - Remittance                              |         | Step 3: Fill in Amount Details                                                                                                    |
|-------------------------------------------|---------|----------------------------------------------------------------------------------------------------|
| - Create                                  |         | Remittance Amount: USD *                                                                                                    |
| - Check                                   |         | Remittance Purpose: Cross-border goods trade                                                                                                    |
| Approve Instruction -<br>Remittance       |         | For RMB remittance to China Mainland (Except HongKong, Macau and Taiwan), please select a remittance purpose from the drop-down arrow ,manual filling in this column will result in your payment request being rejected. |
| - Saved Record                            |         | Company Name:                                                                                                    |
| Remittance receipt<br>information inquiry | resting | Currency: SGD =                                                                                                    |
| - My reservation                          |         | Start date: 01-01-2021 (DD-MM-YYYY) Remittance type: Real-time One off Payment Periodic Payment                                                                                                    |
| + Batch remittance                        |         | Cycle: Day   Execution date: 01-01-2021  (DD-MM-YYYY)                                                                                                    |
| + ICBC EXPRESS                            |         | In order to comply with relevant policies, please provide both the country information and full address of the payee when applying for online remittance via our internet banking with                                   |
| + Local SGD G3 remittance                 |         | effect from 2019/01/02. Otherwise the remittance may be affected.                                                                                                    |
|                                           |         | Submit     Save Template     Save and Submit     Cancel                                                                                                    |

1. Introduction to scheduled remittance: You can set up the **basic conditions** for transfer and remittance **(including currency, amount, transfer out/into account, etc.)** through ICBC Corporate Internet Banking, and then specify the automatic execution of the transfer or **remittance on a future date or within the cycle set up by you**;

2. Applicable scenarios: currently support ordinary remittances and local SGD transfers;

—ICBC Singapore Branch——

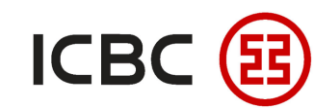

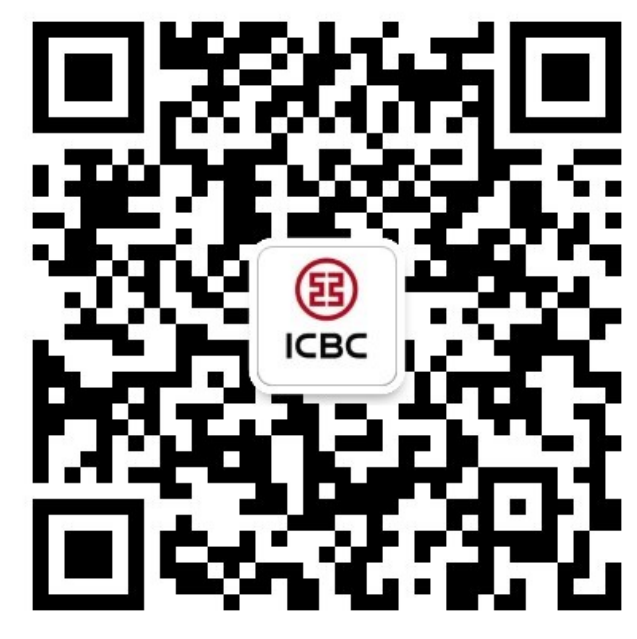

For more details, please scan the QR code on the left and follow our **WeChat** official account!

For more information of ICBC Corporate Internet Banking, please visit our Website:

WWW.ICBC.COM.SG

HOME >Commercial Bank Business > Corporate Banking >Corporate Internet Banking

If you have any queries or need any help, please contact your **RM in-charge** or contact us.

Attn: Cash Management Hub Email: cmh@sg.icbc.com.cn DID: (65)6436 6508